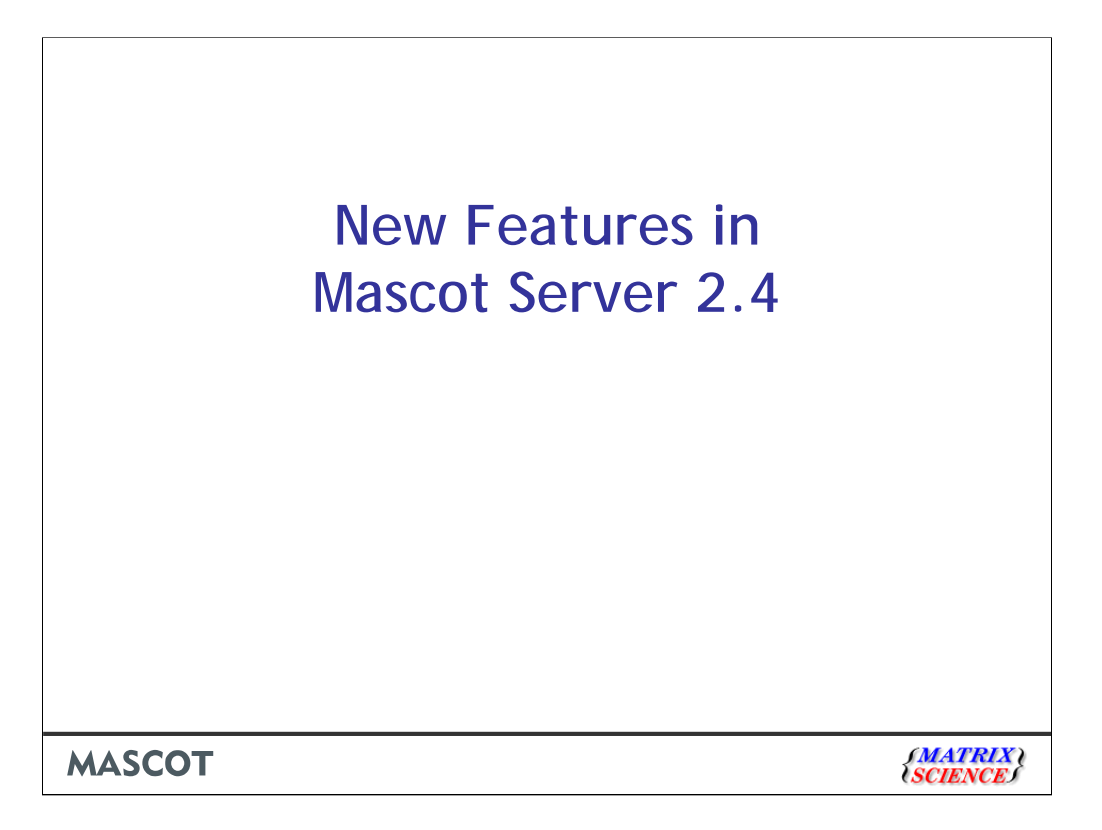

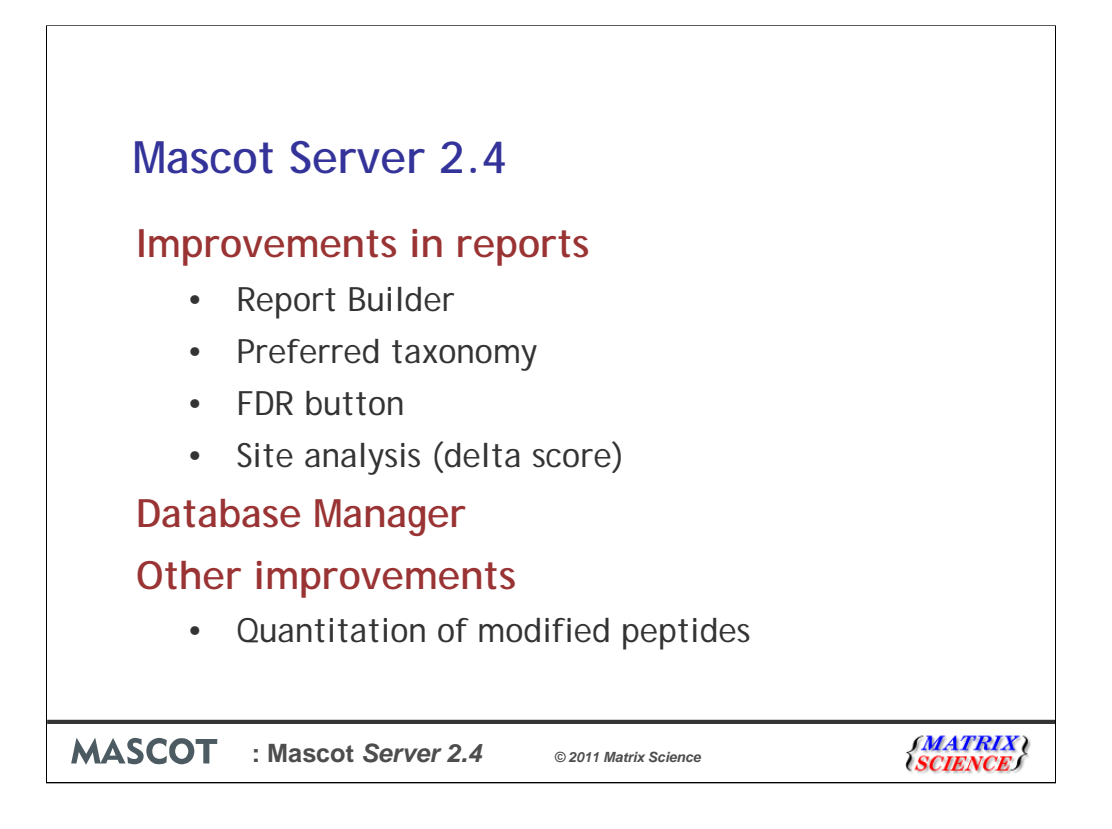

I'd like to describe some of the new features in Mascot 2.4. Many of these relate to reports, such as 'Report Builder', that allows you to build a customised table of proteins and export it straight to Excel. More on this and the other new report features shortly.

One of the big stumbling blocks in Mascot administration has been automatic database updates. The functionality to automatically keep FASTA files up to date has always been there, but configuring it has required editing Perl files and having a good understanding of the operating system. In Mascot 2.4, we've replaced the old database configuration script (db\_gui.pl) and the database update script (db\_update.pl) with a single, browser-based Database Manager. We'll see it in action in the latter part of the talk.

Finally, if I have time, I'll mention some other improvements and bug fixes.

| Report Builder                                                                                                    |                              |
|----------------------------------------------------------------------------------------------------|------------------------------|
| Proteins (3024)       Quantitation (3248)       Unassigned (39559)         Protein families 1-10 (out of 3024)                |                              |
| Mascot 2.4          Proteins (3024)       Report Builder       Unassigned (39559)         Protein families 1-10 (out of 3024) |                              |
| MASCOT : Mascot Server 2.4 © 2011 Matrix Science                                                                              | <i>(MATRIX)</i><br>(SCIENCE) |

In Mascot 2.3, reports for large searches default to the Protein Family Summary. This has a Quantitation tab, which contains a simple table of all the top-level protein hits, and provides an overview of the search result, particularly when the main interest is protein level quantitation. In Mascot 2.4, this tab has been renamed to Report Builder to reflect the fact that it now includes a great deal of additional functionality.

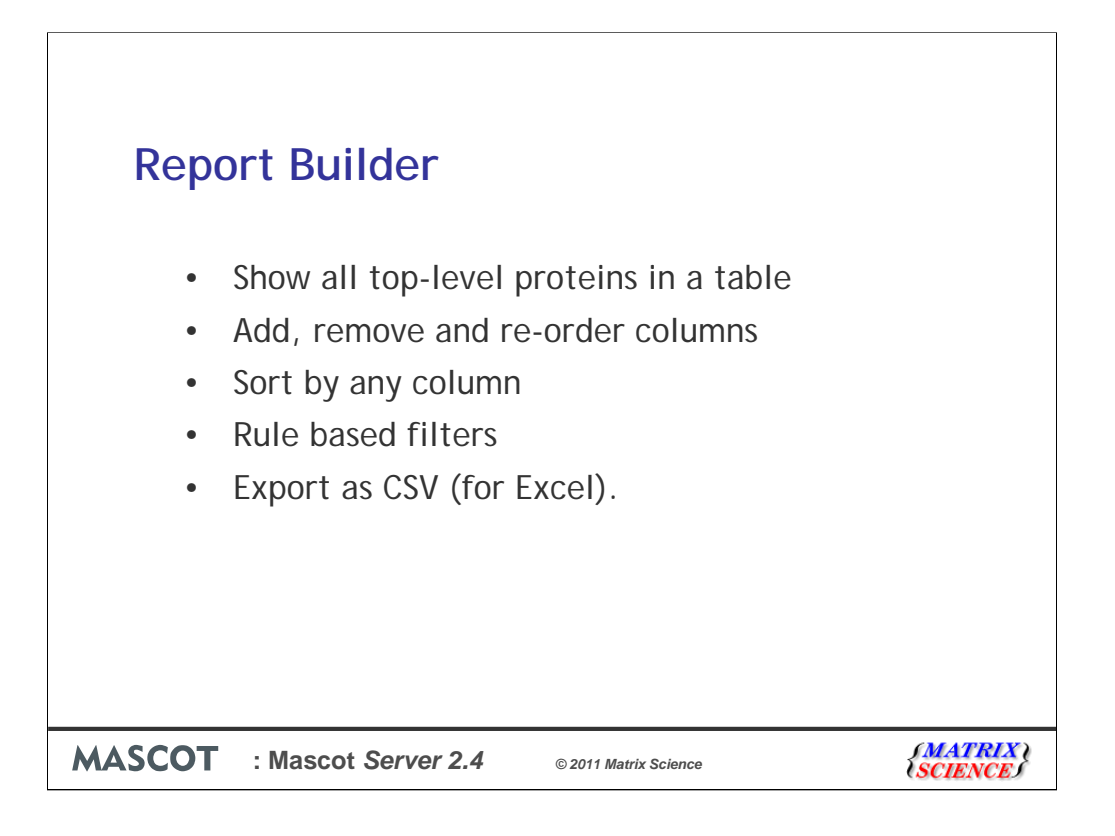

Report Builder does what it says: allows you to build a customised table of protein hits. You can choose which columns to include, and their order, filter out proteins that are of no interest, such as one-hit wonders, and export the table in CSV format directly to Excel. I'll now show you some of the basic functionality using a result report for an iTRAQ experiment as an example.

| Column   | IS (1) | 2 out of 27 | ) —            |       | unc    | olumi   | IS       |          |        |         |                |
|----------|--------|-------------|----------------|-------|--------|---------|----------|----------|--------|---------|----------------|
| Filters: | (nor   | ne)         |                |       |        |         | -        |          |        |         |                |
| [        |        | 7           | E              | xpor  | t to E | Excel   |          | Top      | p-leve | el prot | eins           |
| Export a | s CSI  | /           |                |       |        |         | _        | 7        |        |         |                |
| † Family | M      | DB          | Accession      | Score | Mass   | Matches | Pep(sig) | Sequence | d(sig) | emPAI   | Description    |
| 1        | Y      | IPI_human   | @IPI00784154   | 7185  | 68936  | 225     | 161      |          | 40     | 128.20  | Tax_Id=9606 6  |
| 2        | 1      | buman       | @IPI00396378   | 6596  | 40335  | 194     | 149      | 152      | 28     | 892.67  | Tax_Id=9606 I  |
| 2        | 2      | IPI_hum     | @IPI00215965   | 4059  | 41553  | 165     | 113      | 31       | 23     | 290.01  | Tax_Id=9606 h  |
| 2        | 3      | IPI_human   | 176692         | 1885  | 36263  | 85      | 58       | 19       | 12     | 22.70   | Tax_Id=9606 P  |
| 2        | 4      | IPI_human   | 101P10041      | 1112  | 42925  | 65      | 32       | 26       | 13     | 7.74    | Tax_Id=9606 I: |
| 2        | 5      | IPI_human   | IPI000 Sor     | t bv  | anv    | 23      | 11       | 12       | 8      | 2.66    | Tax_Id=9606 H  |
| 3        | 1      | IPI_human   | @1P1000        |       |        | 258     | 171      | 28       | 21     | 397.70  | Tax_Id=9606 A  |
| 3        | 2      | IPI_human   | @1P1000 C      | olun  | nn     | 196     | 128      | 25       | 16     | 77.83   | Tax_Id=9606 A  |
| 3        | 3      | IPI_human   | dellP100003269 | 2042  | 44990  | 99      | 54       | 15       | 7      | 4.51    | Tax_Id=9606 h  |
| 3        | 4      | IPI_human   | ďIPI00248359   | 1059  | 84119  | 96      | 45       | 19       | 6      | 0.92    | Tax_Id=9606 P  |
| 4        | 1      | IPI_human   | @IPI00003865   | 5231  | 78964  | 215     | 151      | 52       | 39     | 139.45  | Tax_Id=96061   |
| 4        | 2      | IPI_human   | dIPI00304925   | 5056  | 77588  | 220     | 132      | 46       | 35     | 85.72   | Tax_Id=9606 H  |
| 4        | з      | IPI_human   | d'IPI00514377  | 5033  | 77574  | 219     | 131      | 46       | 35     | 85.72   | Tax_Id=9606 h  |
| 4        | 4      | IPI_human   | @IPI00003362   | 4199  | 81404  | 222     | 119      | 50       | 39     | 52.85   | Tax_Id=9606 H  |
| 4        | 5      | IPI_human   | delPI00007765  | 3068  | 81502  | 151     | 70       | 56       | 31     | 11.14   | Tax_Id=9606 \$ |
| 4        | 6      | IPI_human   | dIPI00301277   | 2308  | 78147  | 129     | 67       | 37       | 16     | 5.68    | Tax_Id=9606 H  |
| 4        | 7      | IPI_human   | ₫IPI00339269   | 1828  | 77116  | 97      | 44       | 33       | 10     | 2.13    | Tax_Id=9606 H  |
| 4        | 8      | IPI_human   | diPi00397340   | 602   | 78659  | 45      | 19       | 22       | 8      | 1.31    | Tax_Id=9606 P  |
| 5        | 1      | IPI_human   | d'IPI00479186  | 5182  | 63836  | 275     | 161      | 53       | 40     | 159.18  | Tax_Id=9606 p  |
| 5        | 2      | IPI_human   | ⊯IPI00784179   | 4598  | 63984  | 245     | 142      | 51       | 38     | 102.35  | Tax_Id=9606 5  |
| 5        | 3      | IPI_human   | diPI00743867   | 458   | 10908  | 52      | 18       | 10       | 4      | 10.78   | Tax_Id=9606 9  |
| 6        | 1      | IPI_human   | dIPI00219018   | 5147  | 39928  | 194     | 115      | 36       | 25     | 314.86  | Tax_Id=9606 0  |
| Z        | 1      | IPI_human   | d'IPI00011654  | 4879  | 52313  | 241     | 144      | 29       | 23     | 169.95  | Tax_Id=9606 T  |
| ( B)     | 1      | 10          | 111.           |       |        | 1       |          | I        |        |         |                |

The table has one row for each of the top-level protein hits, sometimes called anchor proteins. Same-set or subset proteins do not appear. If you need to see a subset hits, you just go to the Proteins tab. Since a family can contain several protein hits, there will be as many rows per family as there are top-level proteins in the family.

If your search gives a lot of same-set proteins, you can select which same-set protein to show in the list by choosing a preferred taxonomy. We'll come back to that later in the talk.

The table can be exported as CSV with one click.

You can sort the table by clicking on a column header. The currently active sort order is shown by an arrow in the relevant column; up means ascending, down means descending. The sort order is also preserved when you export as CSV.

| Enabled<br>Family  Member<br>Accession<br>Score<br>Mass                                                                                     | Database<br>emPAI                                                                                                    | Available                                                                                                    | [                          | ~              |          |        |                |
|----------------------------------------------------------------------------------------------------|----------------------------------------------------------------------------------------------------|----------------------------------------------------------------------------------------------------|----------------------------|----------------|----------|--------|----------------|
| Family<br>Member<br>Accession<br>Score<br>Mass                                                                                              | Database<br>emPAI                                                                                                    |                                                                                                    |                            | ~              |          |        |                |
| Num. of significant matches<br>Num. of significant matches<br>Num. of significant sequences<br>115/114<br>116/114<br>117/114<br>Description | 15/114<br>Number of p<br>Significant (<br>Not-normal<br>SD(geo) (11)<br>16/114<br>Number of p<br>Significant (<br>Nurt-normal<br>SD(geo) (11)<br>SD(geo) (11) | Deptides (11<br>115/114)<br>(115/114)<br>(5/114)<br>Deptides (11<br>116/114)<br>(116/114)<br>(116/114)<br>(116/114)<br>(117/114)<br>(117/114)<br>(7/114) | 5/114)<br>6/114)<br>7/114) |                |          |        |                |
| T      T     Filters: (none) Export as CSV      TFamily M DB Accession Scc                                                                  | ore Mass                                                                                                    | Matches                                                                                                    | Appl<br>Pep(sig)           | y<br>Sequences | Seg(sig) | emPAI  | Description    |
| 1 1 IPI human ØIPI00784154 71                                                                                                    | 85 68936                                                                                                    | 225                                                                                                    | 161                        | 53             | 40       | 128.20 | Tax Id=9606 6  |
| 2 1 IPI human 21P100396378 65                                                                                                    | 96 40335                                                                                                    | 194                                                                                                    | 149                        | 32             | 28       | 892.67 | Tax Id=9606 Is |
|                                                                                                    | 41550                                                                                                    | 165                                                                                                    | 113                        | 31             | 23       | 290.01 | Tax 1d=9606 h  |
| 2 2 IPI human 21PI00215965 40                                                                                                    | 109 41053                                                                                                    | 103                                                                                                    | 113                        |                |          |        |                |
| 2         2         IPI_human         ₫IPI00215965         40           2         3         IPI_human         ₫IPI00176692         18       | 41553                                                                                                    | 85                                                                                                    | 58                         | 19             | 12       | 22.70  | Tax Id=9606 PI |

You can choose which columns to include and exclude by moving them between these two lists. The columns are categorised into groups. The basic set of columns that are always available are under "Protein hits". Each quantitation method gets its own set of columns, so these groups depend on which method you are using, if any.

Here we've added the quantitation ratio columns and removed database and emPAI to make some room on the slides. This is a single-database search, so the database column has the same value in each row -- not very interesting.

You can re-order the columns by using the up and down buttons here.

The changes take effect when you click Apply. The table will be reloaded with the new columns. The columns you've chosen to view and their order will be the same if you export as CSV.

| Filters:  | s (1<br>(noi | 3 out of 27)<br>ne) |       | _     | Filter  | out u    | nwante    | ed pro   | teins       |         |         |       |
|-----------|--------------|---------------------|-------|-------|---------|----------|-----------|----------|-------------|---------|---------|-------|
| Export as | s CS         | ~                   |       |       |         |          |           |          |             |         |         |       |
| † Family  | M            | Accession           | Score | Mass  | Matches | Pep(sig) | Sequences | Seq(sig) | 115/114     | 116/114 | 117/114 | Desc  |
| 1         | 1            | enPI00784154        | 7185  | 68936 | 225     | 161      | 53        | 40       | 0.945       | 0.818   | 0.806   | Tax_I |
| 2         | 1            | ₫1PI00396378        | 6596  | 40335 | 194     | 149      | 32        | 28       | 0.986       | 0.922   | 0.812   | Tax_I |
| 2         | 2            | r¶bl00215965        | 4059  | 41553 | 165     | 113      | 31        | 23       | 0.988       | 0.897   | 0.939   | Tax_I |
| 2         | 3            | enPI00176692        | 1885  | 36263 | 85      | 58       | 19        | 12       | 1.020       | 0.967   | 1.093   | Tax_I |
| 2         | 4            | d1PI00419373        | 1112  | 42925 | 65      | 32       | 26        | 13       | 1.028       | 1.062   | 0.960   | Tax_I |
| 2         | 5            | PI00011913          | 329   | 33698 | 23      | 11       | 12        | 8        | 1.047       | 1.037   | 1.221   | Tax_I |
| 3         | 1            | ≥1PI00021439        | 6470  | 44868 | 258     | 171      | 28        | 21       | 1.115       | 0.837   | 0.900   | Tax_I |
| 3         | 2            | ₫1PI00021428        | 4041  | 45182 | 196     | 128      | 25        | 16       | 1.110       | 0.832   | 0.896   | Tax_I |
| 3         | з            | ⊴1PI00003269        | 2042  | 44990 | 99      | 54       | 15        | 7        | 1.160       | 0.866   | 0.936   | Tax_I |
| 3         | 4            | efIPI00248359       | 1059  | 84119 | 96      | 45       | 19        | 6        | 1.131       | 0.859   | 0.874   | Tax_I |
| 4         | 1            | enpi00003865        | 5231  | 78964 | 215     | 151      | 52        | 39       | 0.920       | 0.788   | 0.864   | Tax_I |
| 4         | 2            | z1PI00304925        | 5056  | 77588 | 220     | 132      | 46        | 35       | 0.961       | 0.709   | 0.897   | Tax_I |
| 4         | 3            | @1PI00514377        | 5033  | 77574 | 219     | 131      | 46        | 35       | 0.961       | 0.710   | 0.897   | Tax_I |
| 4         | 4            | efIPI00003362       | 4199  | 81404 | 222     | 119      | 50        | 39       | 0.989       | 0.932   | 0.838   | Tax_I |
| 4         | 5            | ₫IPI00007765        | 3068  | 81502 | 151     | 70       | 56        | 31       | 0.924       | 0.854   | 0.775   | Tax_I |
| 4         | 6            | PI00301277          | 2308  | 78147 | 129     | 67       | 37        | 16       | 0.964       | 0.694   | 0.819   | Tax_I |
| 4         | 7            | enpi00339269        | 1828  | 77116 | 97      | 44       | 33        | 10       | 0.977       | 0.746   | 0.870   | Tax_I |
| 4         | 8            | enPI00397340        | 602   | 78659 | 45      | 19       | 22        | 8        | 0.966       | 0.895   | 0.960   | Tax_I |
| 5         | 1            | ₫IPI00479186        | 5182  | 63836 | 275     | 161      | 53        | 40       | 1.048       | 0.961   | 0.909   | Tax_I |
| 5         | 2            | d1PI00784179        | 4598  | 63984 | 245     | 142      | 51        | 38       | 1.058       | 0.940   | 0.886   | Tax_I |
| 5         | 3            | ±1PI00743867        | 458   | 10908 | 52      | 18       | 10        | 4        | 1.010       | 1.020   | 0.911   | Tax_I |
| 6         | 1            | d1PI00219018        | 5147  | 39928 | 194     | 115      | 36        | 25       | 0.927       | 0.973   | 0.959   | Tax_I |
| Z         | 1            | d1PI00011654        | 4879  | 52313 | 241     | 144      | 29        | 23       | 1.049       | 1.119   | 1.007   | Tax_I |
| -         |              | .1                  |       |       |         |          | 1         | 1        | 10 20 20 20 |         |         | >     |

After choosing apply, the table is displayed with the new settings. We have some 3200 hits here, but maybe they are not all of interest. This is where filtering comes in.

First, let's filter out one-hit wonders, to comply with MCP guidelines. The relevant column is Seq(sig), which is the number of significant distinct sequence matches in the protein. There are no one-hit wonders in the first 24 hits, shown here, but there are dozens further down in the list. By the way, the column names are abbreviated here to save space, but you can always see the full title in a tooltip.

| Proteins               | ; (30<br>hits | 24) Report E<br>6 (3248 prot            | Builder      | Unassi         | igned (3955)   | 2)         |           |                   |
|------------------------|---------------|-----------------------------------------|--------------|----------------|----------------|------------|-----------|-------------------|
| ► Columns<br>▼Filters: | s (1:<br>(non | B out of 27)<br>(P)<br>Num. of signific | ant sequ     | ences          | ○ ≥ ○          | 2          | ilter     |                   |
| f <u>Family</u>        | M             | Accession                               | <u>Score</u> | Mass           | Matches        | Pep(sig)   | Sequences |                   |
| <u>1</u><br>2          | 1             | ZIPI00784154<br>ZIPI00396378            | 6596         | 68936<br>40335 | 225            | 161<br>149 | 53<br>32  |                   |
|                        |               |                                         | and division |                |                | 101510400  |           |                   |
| ASCOT                  | : M           | ascot Serve                             | r 2.4        | © 2011         | Matrix Science |            |           | ATRIX (<br>IENCE) |

To filter out the one-hit wonder proteins, you simply select the column by which to filter, enter a value, and click Filter.

| Flotein   | s (30 | 24) Report B | Builder | Unassi | igned (3955) | 9)          |       |
|-----------|-------|--------------|---------|--------|--------------|-------------|-------|
| Protein   | hits  | s (2032 prot | eins)   |        | Number o     | f hits char | nges  |
| Export as |       | Accession    | Score   | Mass   | Matches      | Pep(sig)    | Seque |
| 1         | 1     | dIPI00784154 | 7185    | 68936  | 225          | 161         |       |
|           |       | AIDI00396378 | 6596    | 40335  | 194          | 149         |       |
| 2         | 1     | EIF100000000 |         |        |              |             |       |
| 2 2       | 1 2   | IPI00215965  | 4059    | 41553  | 165          | 113         |       |

The table reloads and the number of proteins has reduced from 3248 to 2032, so there were quite a few one-hit wonders. Any currently active filters are shown above the table, and the number of proteins is updated every time a filter is applied. If the number doesn't change, it means no protein hits were removed.

| Proteins          | s (30 | 24) Report E       | Builder      | Unassi   | igned (3955)    | 9)       |                  |                      |
|-------------------|-------|--------------------|--------------|----------|-----------------|----------|------------------|----------------------|
| Protein           | hits  | s (2032 prot       | eins)        |          |                 |          |                  |                      |
| Column            | s (1  | 3 out of 27)       |              |          |                 |          |                  |                      |
| <b>▼</b> Filters: | Nu    | m. of significa    | nt sequ      | ences" > | = 2             |          |                  |                      |
|                   | ١     | Num. of significar | nt seque     | nces [≥  | 0               |          | Ren              | nove 🗆               |
| AND \$            |       | 115/114            |              | 0        | •               | >        | ·  \$] [1        |                      |
|                   |       |                    |              |          |                 |          |                  | Update               |
| Export as         | CS    | /                  |              |          |                 |          | _                |                      |
| ↑ <u>Family</u>   | м     | Accession          | <u>Score</u> | Mass     | Matches         | Pep(sig) | <u>Sequences</u> | Seq(sig)             |
| 1                 | 1     | d'IPI00784154      | 7185         | 68936    | 225             | 161      | 53               | 40                   |
| 2                 | 1     | deline=100396378   | 6596         | 40335    | 194             | 149      | 32               | 28                   |
|                   |       |                    |              |          |                 |          |                  |                      |
| ASCO <sup>®</sup> | Т     | : Mascot Se        | erver 2      | .4       | © 2011 Matrix S | Science  |                  | (MATRIX<br>(SCIENCE) |

Let's assume you want to know which proteins were up regulated in the sample labelled with iTRAQ 115 relative to the 114 sample and simultaneously down regulated in 116. You just need to add two more filters, the first of which is shown here.

| Proteins  | ; (30 | 24) Report        | Builder  | Unass     | igned (3955 | 9)        |           |          |
|-----------|-------|-------------------|----------|-----------|-------------|-----------|-----------|----------|
| Protein   | hits  | s (917 prote      | eins)    |           |             |           |           |          |
| Column    | s (1  | 3 out of 27)      |          |           |             |           |           |          |
| Filters:  | (11   | 5/114 > 1 AND     | "Num.    | of signit | icant sequ  | ences" >= | 2)        |          |
|           |       | 115/114 > 🗘       | ] [1     |           |             |           | Rer       | move 🗆   |
| AND \$    | 1     | Num. of significa | nt seque | nces ≥    | ≎] 2        |           | Rer       | move 🗆   |
| AND       |       | 116/114           |          | 1         | 0           |           | <   \$ 1  |          |
|           |       |                   |          |           |             |           | ſ         | Update   |
| Export as | C 51  |                   |          |           |             |           |           |          |
| 1 Family  | м     | Accession         | Score    | Mass      | Matches     | Pep(sig)  | Sequences | Seq(sig) |
| 2         | 3     | d'IPI00176692     | 1885     | 36263     | 85          | 58        | 19        | 12       |
| 4         | 1     |                   | 1110     | 42025     | 65          | 22        | 26        | 15       |

The filters need to be added one at a time, and the table is updated between each addition.

| Protein  | s (30 | 24) Report    | Builder | Unass    | igned (3955 | 9)           |              |          |         |         | § perm  | nalink |
|----------|-------|---------------|---------|----------|-------------|--------------|--------------|----------|---------|---------|---------|--------|
| Protein  | hits  | s (388 prote  | eins) F | amil     | v viev      | V            |              |          |         |         |         |        |
| Column   | e /1  | a out of 27)  | Ŀ       | ~ ~      | ,           | •            |              |          |         |         |         | 1      |
| P Column |       | 5 out 01 27)  | /       | /        |             |              |              |          |         |         |         |        |
| Filters: | (115  | /114 > 1 AND  | -       | 4 < 1 AM | ID 'Num. o  | of significa | nt sequences | s" >= 2) |         |         |         |        |
| Export a | s CS\ |               |         |          |             |              |              |          |         |         |         |        |
|          | 1     | /.            | -       |          |             |              |              |          |         |         |         |        |
| TEamily  | M     | Accession     | Score   | Mass     | Matches     | Pep(sig)     | Sequences    | Seq(sig) | 115/114 | 116/114 | 117/114 | Desc   |
| 2        | 3     | ≥TPI00176692  | 1885    | 36263    | 85          | 58           | 19           | 12       | 1.020   | 0.967   | 1.093   | Tax_le |
| N C      | 1     | BIPI00021439  | 6470    | 44868    | 258         | 171          | 28           | 21       | 1.115   | 0.837   | 0.900   | Tax_Ic |
| 3        | 2     | SIPI00021428  | 2041    | 45182    | 196         | 128          | 25           | 16       | 1.110   | 0.832   | 0.896   | Tax_le |
| 2        | 3     | ×1000034050   | 1059    | 84110    | 99          | 54           | 10           |          | 1.160   | 0.866   | 0.936   | Tax II |
| 2 5      | 1     | MIPI00479     | 5182    | 63836    | 275         | 161          | 19           | 40       | 1.049   | 0.039   | 0.909   | Tax Ir |
| 5        | 2     | TPI007841     | 4598    | 63984    | 245         | 142          | 51           | 38       | 1.058   | 0.940   | 0.886   | Tax Is |
| 9        | 1     | r1PI0045531   | 4380    | 43388    | 201         | 123          | 40           | 26       | 1.035   | 0.999   | 0.929   | Tax Is |
| 10       | 1     | PIPI00334775  | 173     | 96496    | 214         | 126          | 60           | 44       | 1.031   | 0.953   | 0.937   | Tax Is |
| 10       | 2     | g1PI00784295  | 45      | 96470    | 184         | 108          | 58           | 42       | 1.007   | 0.938   | 0.979   | Tax Is |
| 10       | 4     | 21PI00555565  |         | 66227    | 72          | 38           | 22           | 11       | 1.019   | 0.985   | 1.019   | Tax le |
| 11       | 2     | d1PI00216171  | 1 1     | 51275    | 76          | 33           | 16           | 5        | 1.051   | 0.901   | 0.730   | Tax_le |
| 12       | 3     | rfIPI00010951 |         | 73563    | 159         | 15           | 92           | 10       | 1.071   | 0.943   | 0.912   | Tax_I  |
| 13       | 4     | ⊴1PI00736008  | 20      | 1203     | 156         | 76           | 34           | 21       | 1.045   | 0.903   | 0.907   | Tax_le |
| 20       | 1     | d'IP100186290 | Due     |          | 16          | 103          | 60           | 41       | 1.064   | 0.961   | 0.963   | Tax_le |
| 20       | 2     | ⊴1PI00003519  | Pro     | tein     | view        | 13           | 27           | 11       | 1.296   | 0.946   | 0.954   | Tax_lt |
| 26       | 1     | ≥f1PI00303476 | 2370    | 29903    | 142         | 64           | 30           | 17       | 1.026   | 0.917   | 0.873   | Tax_le |
| 27       | 2     | ⊴1PI00479359  | 1179    | 77531    | 126         | 55           | 46           | 31       | 1.031   | 0.931   | 0.935   | Tax_le |
| 27       | 3     | dIPI00017367  | 794     | 78412    | 114         | 49           | 50           | 28       | 1.008   | 0.950   | 0.942   | Tax_le |
| 27       | 4     | d1PI00384282  | 406     | 18445    | 56          | 23           | 30           | 11       | 1.056   | 0.957   | 0.957   | Tax_I  |
| 34       | 1     | d1PI00021263  | 2150    | 30892    | 77          | 50           | 20           | 14       | 1.019   | 0.889   | 0.838   | Tax_le |
| 34       | 2     | ⊠1PI00216318  | 1293    | 31183    | 80          | 44           | 21           | 13       | 1.030   | 0.889   | 0.812   | Tax_I  |
| 34       | 3     | 27PI00000816  | 1207    | 32031    | 73          | 41           | 22           | 15       | 1.016   | 0.972   | 0.993   | Tax_I  |
| Done     |       | 10            |         |          |             |              |              |          |         |         |         | >      |
| Done     |       |               |         |          |             |              |              |          |         |         |         |        |
|          |       |               |         |          |             |              |              |          |         |         |         |        |

Now we're down to 388 proteins, of which all are up regulated in 115, as you can see here, and down regulated in 116, relative to 114. One-hit wonders excluded.

If you want, you can drill down into the data: click on the accession string to get the regular Protein View. Click on the family number and the report will switch to the Proteins tab, scrolling and changing page if necessary to display the selected protein. This allows you to examine the peptide level data.

If you export as CSV now, the exported data contains exactly what you see in this table, apart from the formatting.

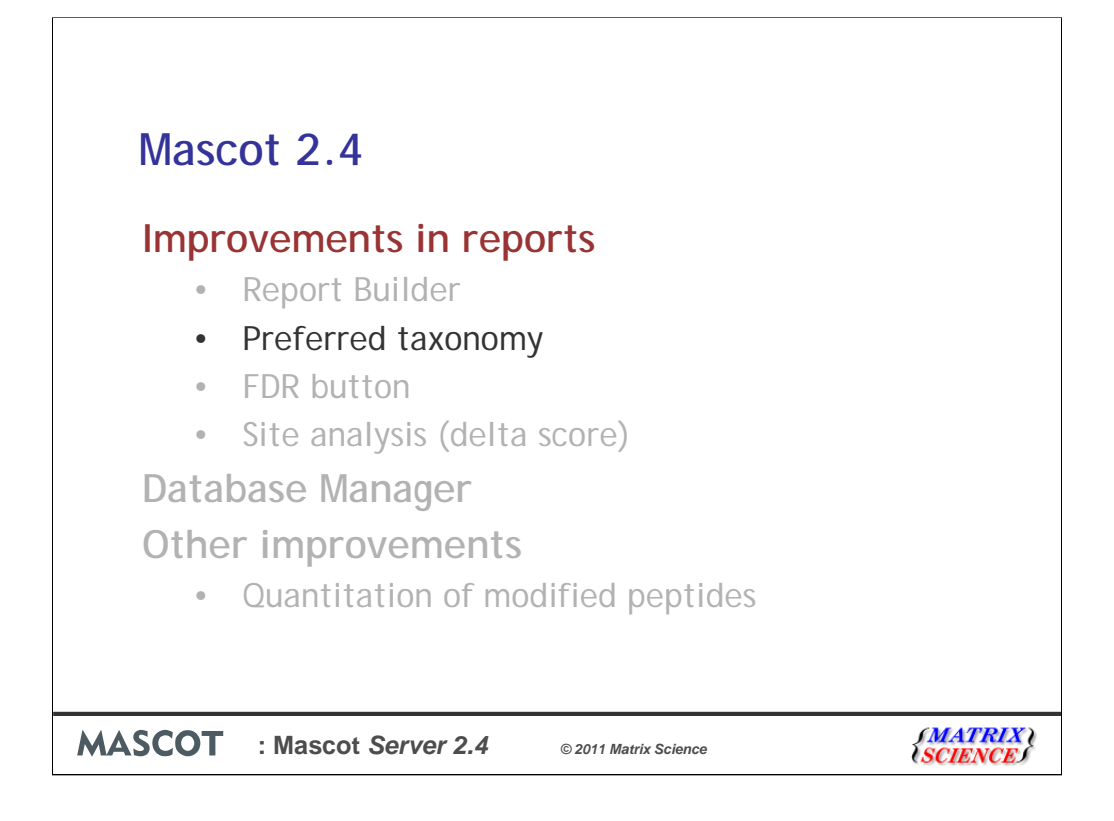

That was an overview of Report Builder. Now, let's take a brief look at a new format control called Preferred Taxonomy

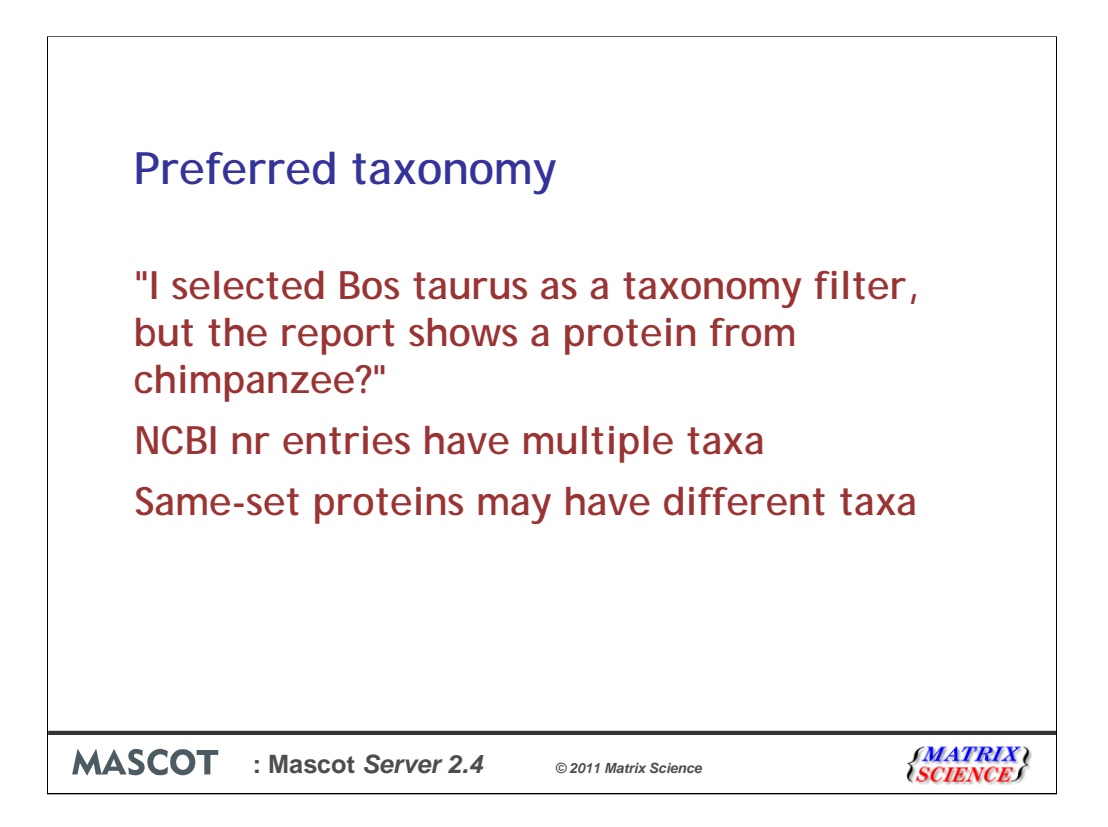

In some databases, like NCBI nr, each entry represents multiple proteins. In Mascot 2.3 and earlier, it is always the first protein in the title line that is displayed in reports. If you applied a taxonomy filter for, say, Bos taurus, and the protein entry that matched had something else as the first protein, you might see something you didn't expect. Similarly, if you get same-set hits for a protein, there's by definition no evidence to differentiate between them. You might get a hit for, say, the same protein in Mus musculus and Rattus norvegicus, which would be grouped as same-sets. Which one is shown in Mascot 2.3 and earlier depends on simple sort order rules applied to the accession string.

| lor     | inificance thres<br>is score or expe | hold p< 0.0<br>ect cut-off 0 | 5 Max. nu<br>Dendro | ımber of famili<br>grams cut at | es AUTO | ] ⊿[help] |
|---------|--------------------------------------|------------------------------|---------------------|---------------------------------|---------|-----------|
| Pre     | eferred taxonon                      | ny [                         |                     | tus                             |         |           |
|         |                                      | Score                        | Mass                |                                 |         |           |
| ZCAPR1  | MOUSE                                | 77                           | 78121               |                                 |         |           |
| ▼3 san  | nesets of CAP                        | PR1_MOUSE                    |                     |                                 |         |           |
| ZCAPR1  | RAT                                  | 77                           | 78073               |                                 |         |           |
| ∠CAPR1  | BOVIN                                | 77                           | 78280               |                                 |         |           |
| d CAPR1 | HUMAN                                | 77                           | 78318               |                                 |         |           |
|         |                                      |                              |                     | Score                           | Mass    |           |
|         |                                      | ZCAPR1_                      | RAT                 | 77                              | 78073   |           |
|         |                                      | ▼3 same                      | esets of CAP        | R1_RAT                          |         |           |
|         |                                      | ZCAPR1_                      | MOUSE               | 77                              | 78121   |           |
|         |                                      | ZCAPR1_                      | BOVIN               | 77                              | 78280   |           |
|         |                                      | ZCAPR1_H                     | HUMAN               | 77                              | 78318   |           |
|         |                                      |                              |                     |                                 |         |           |
|         |                                      |                              |                     |                                 |         |           |
|         |                                      |                              |                     |                                 |         |           |

The new format control allows you to specify a preferred taxonomy to be selected as the anchor protein in such cases.

In the NCBI nr case, you can select Bos taurus here to make the Bos taurus entry the default one. This means the correct accession string and description line are swapped in, if the protein entry has a Bos taurus protein.

In the same-set protein case, as you can see here, you can select Rattus as the preferred taxonomy to make CAPR1\_RAT the preferred same-set protein.

In Mascot 2.4, the additional taxonomy information required for this control is saved in the results file. The preferred taxonomy control will always be available for new searches. If a file is from Mascot 2.3 or earlier, the databases that were used in the search need to be configured and online. Otherwise the control will be hidden, because there would be no way of getting the required taxonomy information.

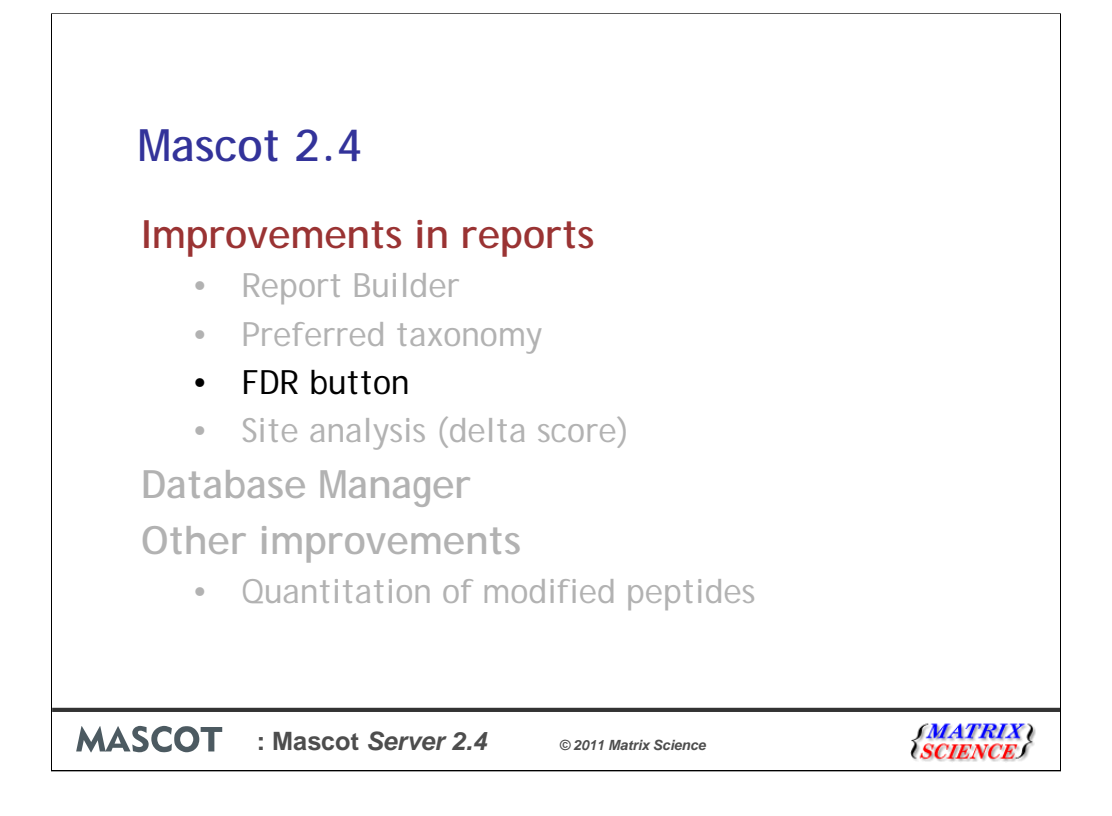

False Discovery Rate (FDR) is the number of significant peptide matches in the decoy results divided by the number of significant matches in the target results.

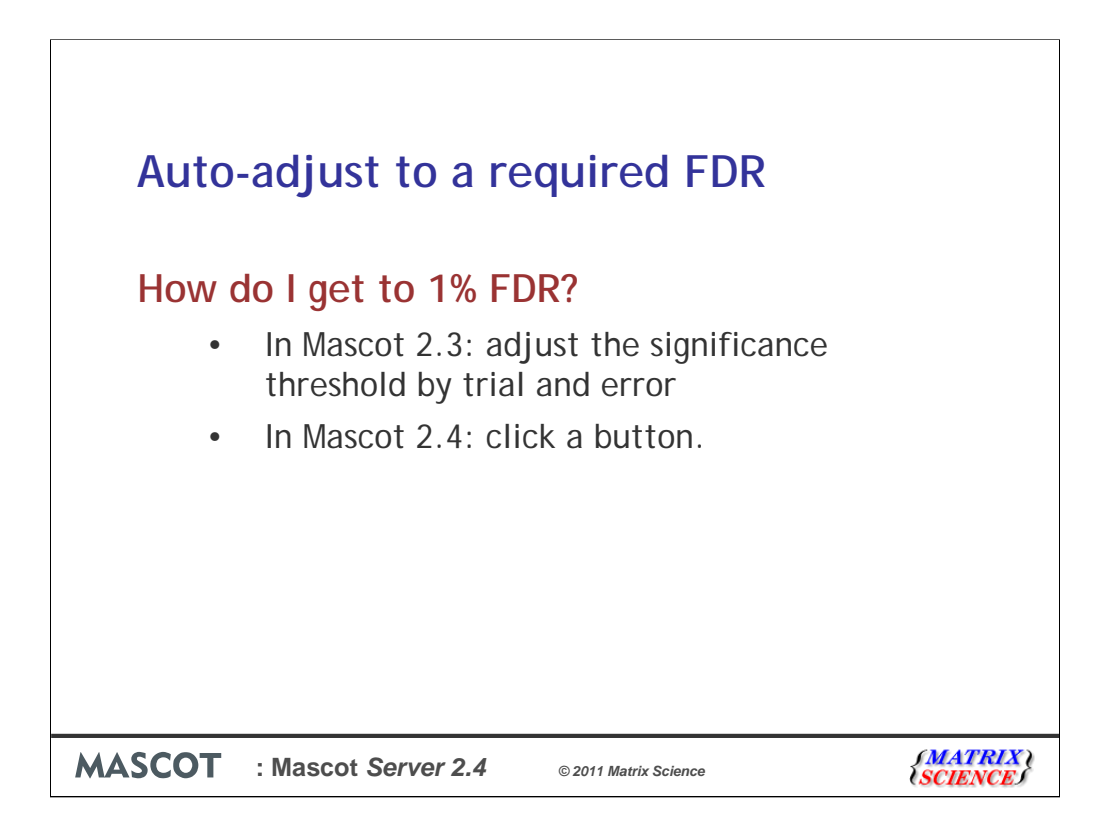

The way to change the FDR in the report is to change the significance threshold in the format controls.

In Mascot 2.3 and earlier, you had to use trial and error to find the significance threshold that gave the required FDR. Slightly tedious. In Mascot 2.4, you can click a button and have make the adjustment automatically.

| Auto-adjust to a rec<br>Protein Family Summary<br>Filter Significance threshold p< 0.0<br>Ions score or expect cut-off o                                                                                               | Tweak here<br>Max. number of families AUTO @[help]<br>Dendrograms cut at 0                                       |
|----------------------------------------------------------------------------------------------------|----------------------------------------------------------------------------------------------------|
| Preferred taxonomy All entries                                                                                                    |                                                                                                    |
| <ul> <li>▼Decoy search summary</li> <li>Peptide matches in t</li> <li>- above identity threshold</li> <li>- above identity or homology threshold</li> <li>Decoy results are available in zthe decoy report.</li> </ul> | target in Decoy FDR<br>2343 96 4.10% Adjust to 1% ¢<br>2851 220 7.72% Adjust to 1% ¢<br>Or here in<br>Mascot 2.4 |
| MASCOT : Mascot Server 2.4                                                                                                    | © 2011 Matrix Science                                                                                            |

For example, this search of the ABRF iPRG2008 data set has a 4.1% FDR when the significance threshold is set to 5%. By trial and error, you can get the count above the homology threshold to 0.99% FDR by setting significance threshold to 0.0065. But you need to wait for caching to finish after each change in format controls.

In Mascot 2.4, you can select a target FDR from a dropdown list and click "Adjust" to have the significance threshold adjusted so that you get 1%FDR, or whichever FDR you chose. The list of FDR percentages is configurable by editing mascot.dat.

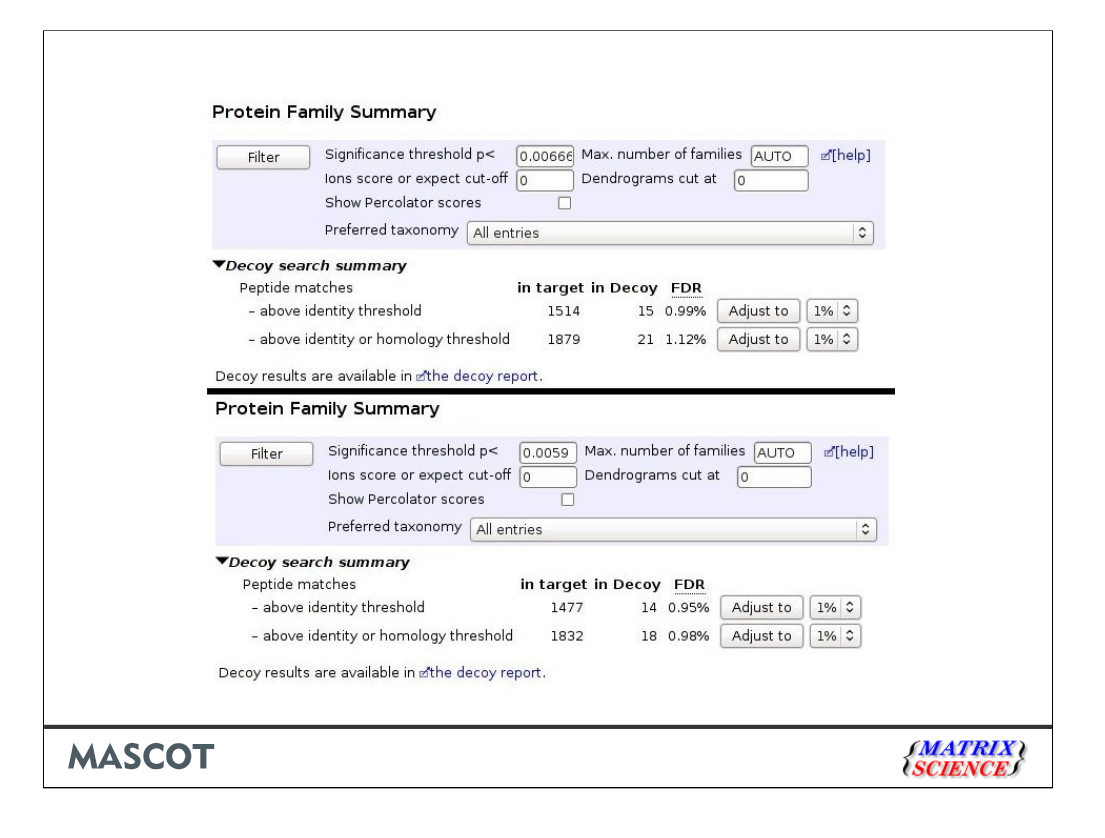

Note that the setting to get a given FDR for the identity threshold will be a little different from the setting for the homology threshold. Usually, you will see better sensitivity by using the homology threshold. Here, we see 1832 matches by using the homology threshold compared with 1514 matches for the identity threshold

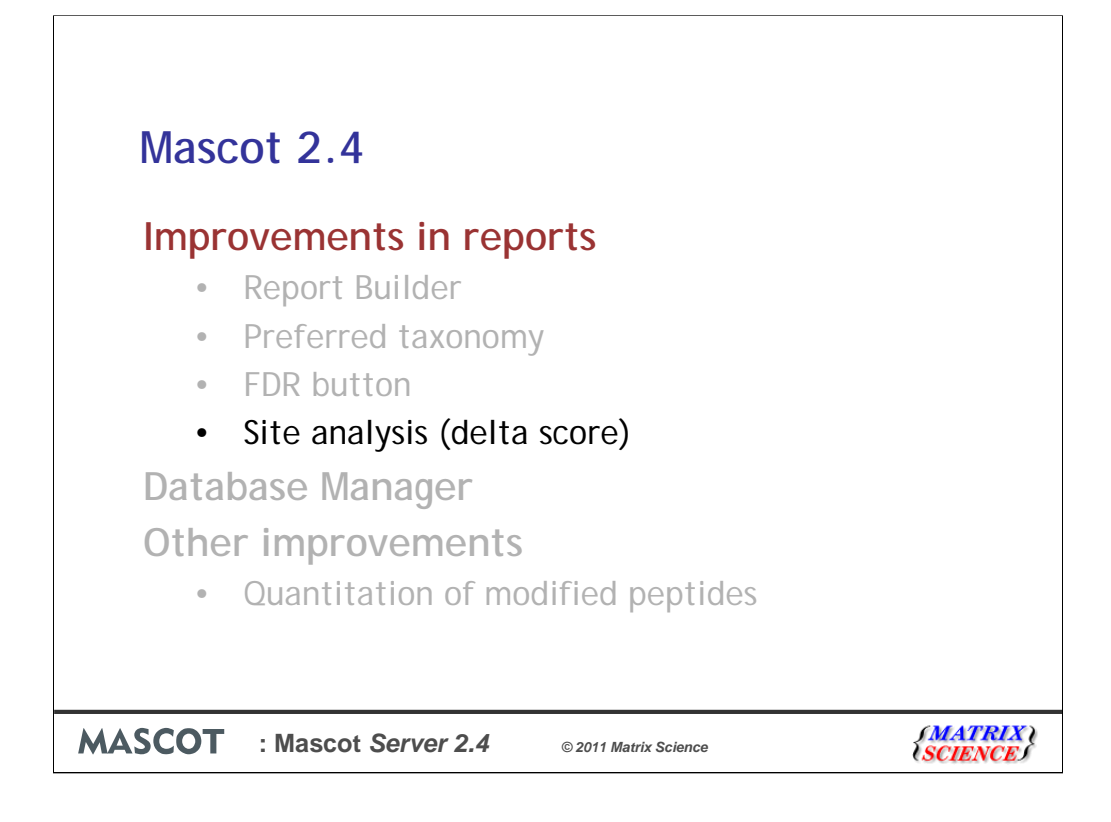

The final new feature in the reports that I'd like to tell you about is modification site analysis.

| Site specificity delta score                                                                                                    |                                                                         |
|----------------------------------------------------------------------------------------------------|-------------------------------------------------------------------------|
| Which sites were modified?         Score > 30 indicates identity         Score > 25 indicates homology         304 1       58       2.4e-05 ▼1       U       R.GLKEGMNPSYDEYADSDEDQHDAYLER.M + Phos         304 1       37       0.0033 2       R.GLKEGMNPSYDEYADSDEDQHDAYLER.M + Phos         304 1       32       0.01 3       R.GLKEGMNPSYDEYADSDEDQHDAYLER.M + Phos         304 1       32       0.01 3       R.GLKEGMNPSYDEYADSDEDQHDAYLER.M + Phos         304 1       22       0.11 4       R.GLKEGMNPSYDEYADSDEDQHDAYLER.M + Phos         304 1       18       0.23 5       R.GLKEGMNPSYDEYADSDEDQHDAYLER.M + Phos | <mark>spho (ST)</mark><br>spho (Y)<br>spho (Y)<br>spho (Y)<br>spho (ST) |
|                                                                                                    | (MATRIX)                                                                |

You have no doubt seen cases like this. These are the top scoring matches to a particular spectrum. The peptide is clearly phosphorylated, but can we be sure of the phosphorylation site? Is only the top match correct, or do we have a mixture of peptides modified at different sites?

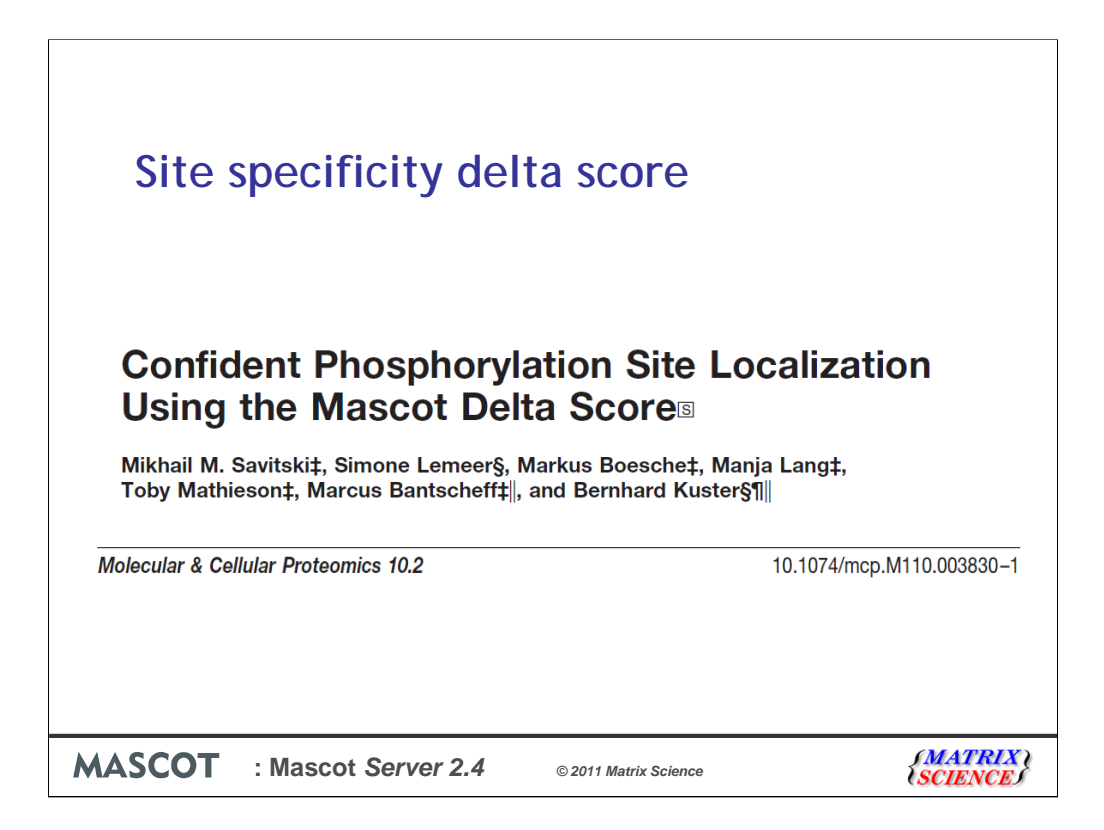

At last year's user meeting, Bernhard Kuster described how the Mascot score difference could be used for reliable site assignment when there are matches to the same spectrum with different arrangements of modifications. This work has now appeared in MCP. We have implemented this approach in the Mascot 2.4 Peptide View report. The only real difference is that we have generalised it to work for any variable modification, not just phosphorylation

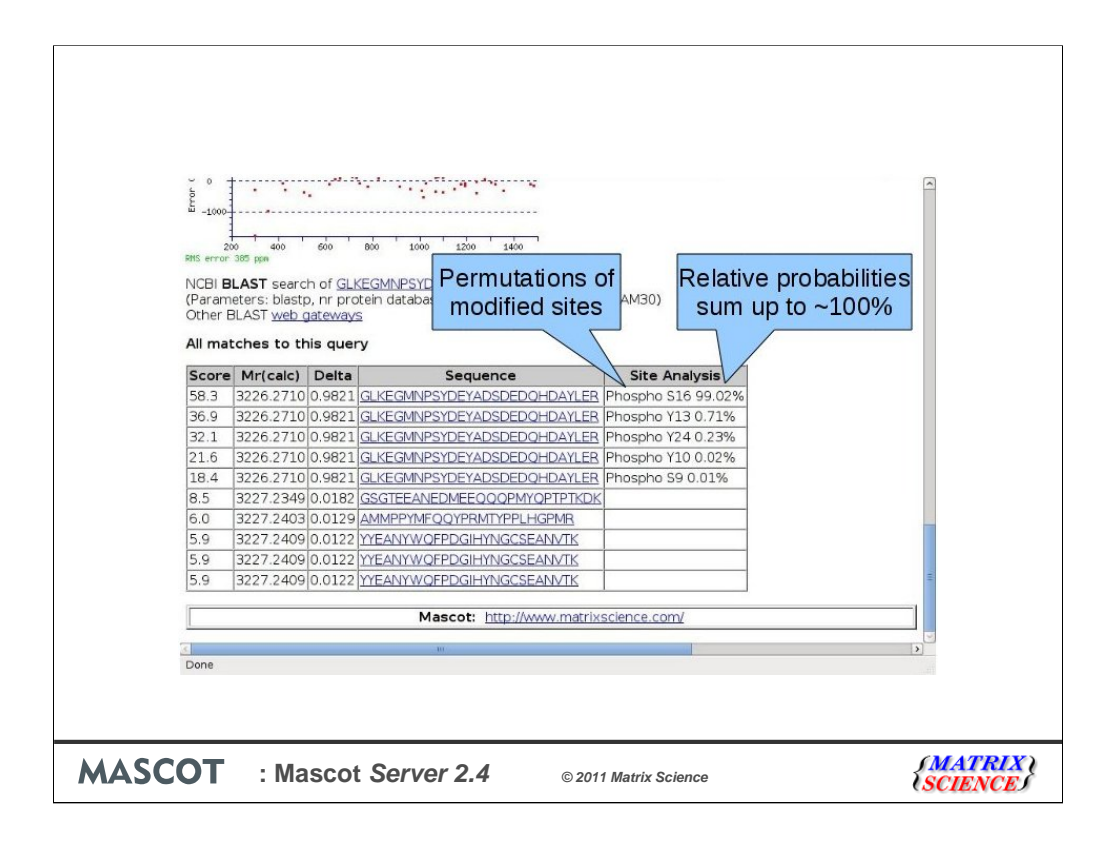

This is the same query as in the earlier slide. You can see that probabilities have been assigned to the five alternative site assignments. Because all possible arrangements are listed, the probabilities sum up to 100% (well, 99.99% due to rounding error). By definition, a score difference of 10 means a factor of 10 in probability. If there are only two possible assignments and their scores are 48 and 38, the relative confidence that the first one is correct is 91%. The relative confidence that the second one is correct must then be 9%.

In this query, there are more than two matches, but you can still see that the matches with scores 32 and 22 differ by about a factor of 10 in relative probability. This calculation assumes that at least the first match in the query is above significance threshold, so it can be assumed to be a correct match. If there are no alternative sites in the sequence where modification could have occurred, then there is no ambiguity and no site assignment probabilities are reported.

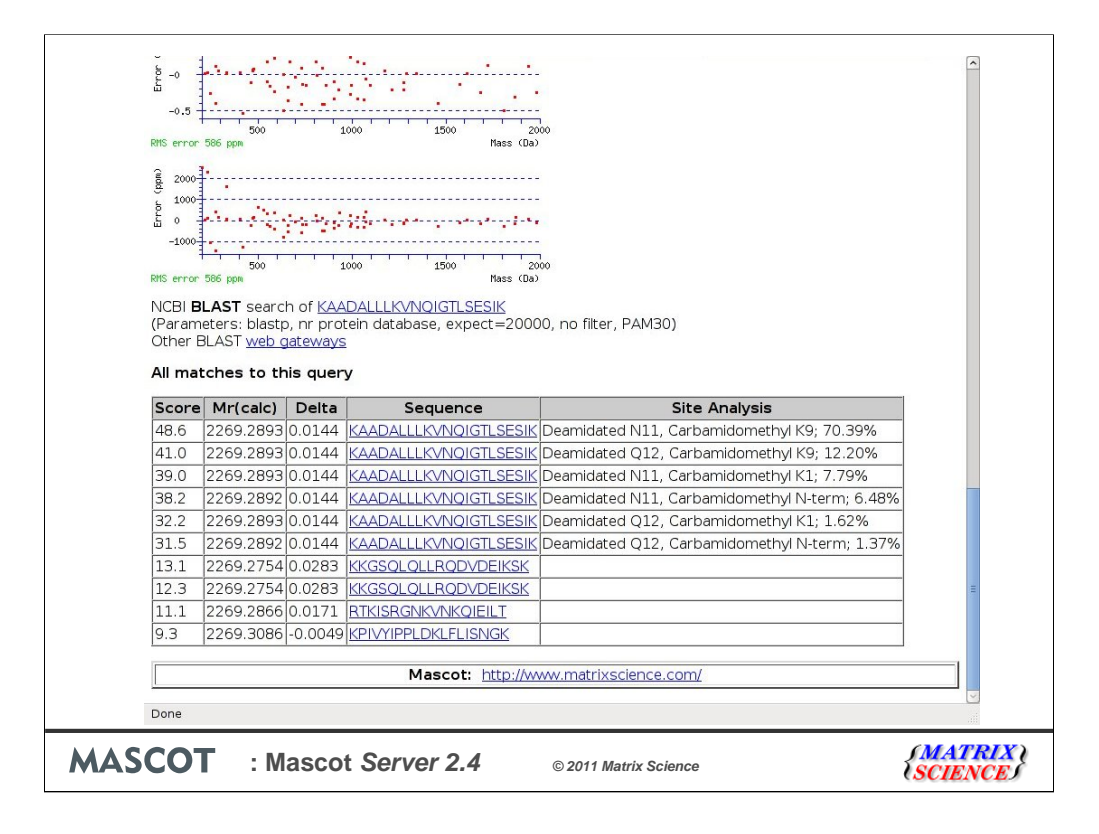

Here's another example, this time with deamidation and carbamidomethylation. In order to calculate site specificities, the results file has to be from Mascot 2.2 or newer. If you want to take advantage of the feature, you will need to re-run a search if it is from an older version.

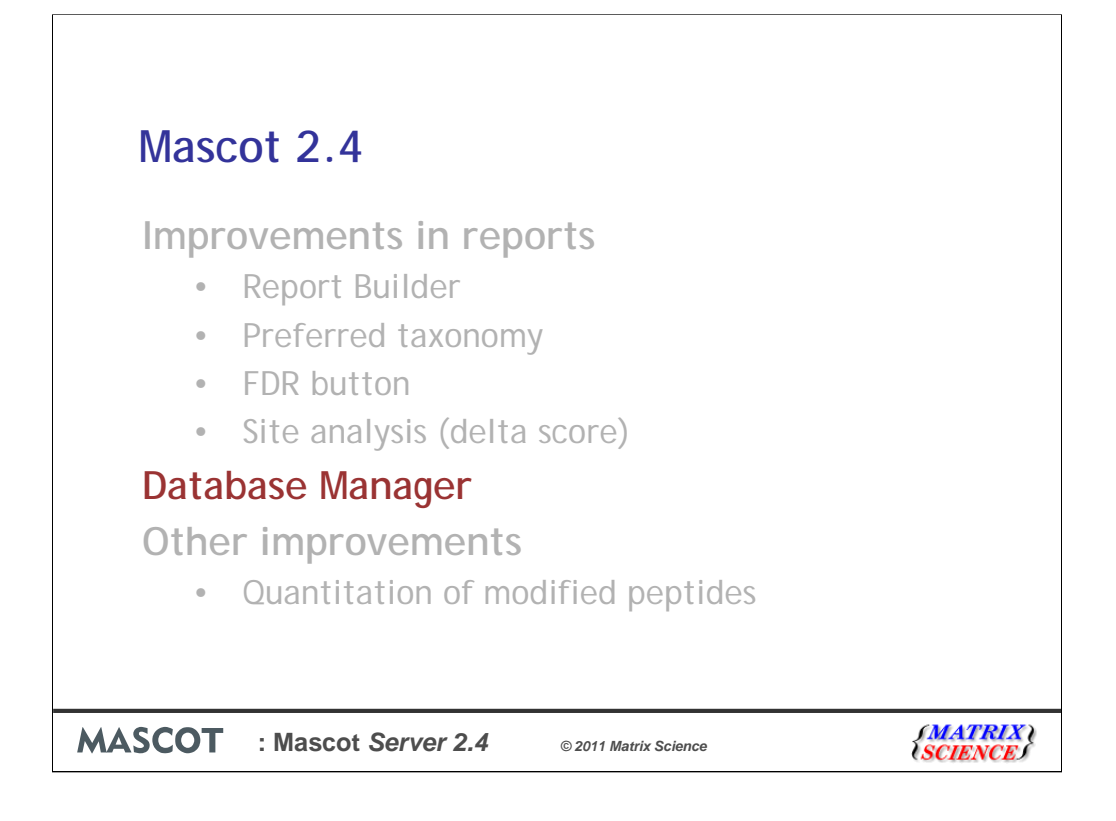

The next new feature I'd like to mention is Database Manager, which makes managing and updating databases very much easier.

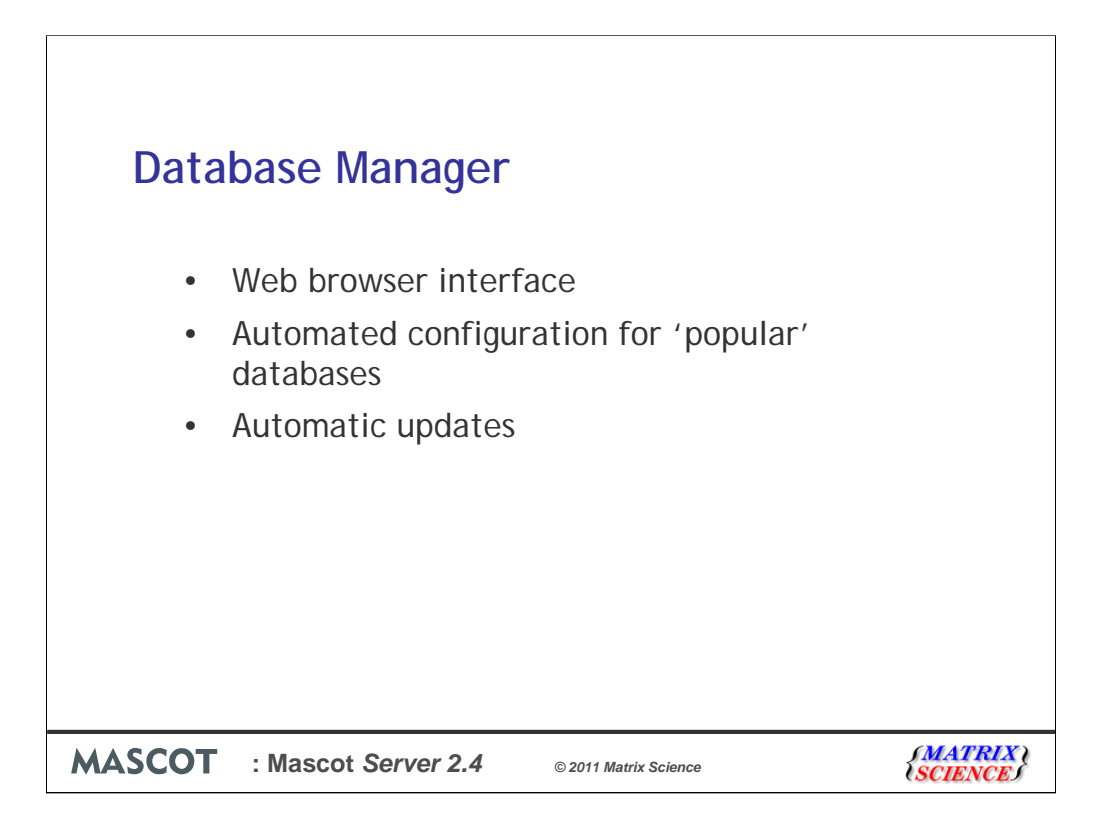

You can do everything in Database Manager that you used to do with Database Maintenance and Database Update, but it is a single, browser-based utility, which makes it a lot easier to use.

Database formats change from time to time. If you've used the old database update script or just downloaded new FASTA files manually, you may have encountered a problem: the accession or description string formats can change, and suddenly the database parse rules don't work anymore. As a result, what should have been a minor update ends up being a debugging session.

The solution we offer is automatically updating the configurations for databases such as SwissProt and NCBInr, based on settings downloaded from the Matrix Science website. This means that, for popular databases, the only thing you need to do is choose which one you want to have enabled on the server, allow updates from the public website, and you're done. If a database format changes, Database Manager will update the configuration before downloading the next new FASTA file.

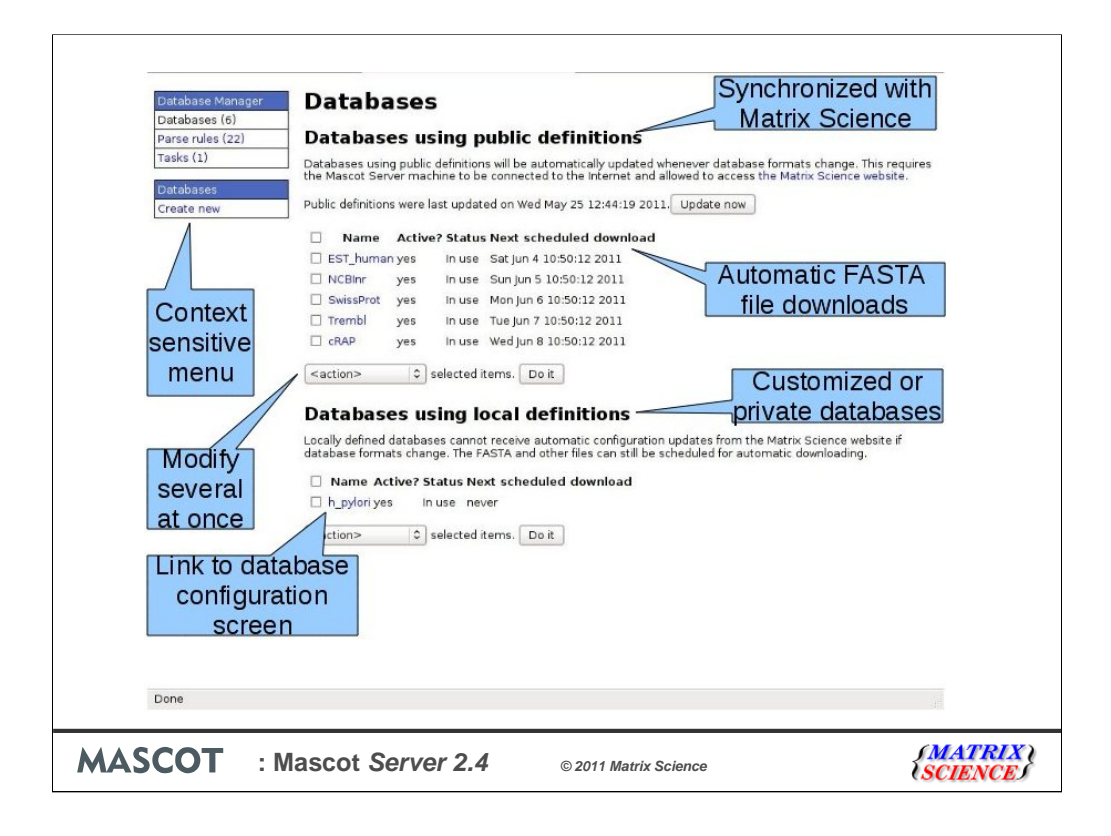

There are many improvements and I won't have time to go through all of them, but we can look at a few key ones.

The overview page shows all the databases you have configured, whether they are active or not. The databases are divided into two categories: public definitions and local definitions.

Public definition means the configuration comes from the Matrix Science website. These are databases like SwissProt and NCBI nr. Public definitions are automatically kept up to date by periodically synchronising with the Matrix Science website. You can choose which databases are to be updated automatically and how often.

Local definitions are databases that we don't have configuration information for. For example, if you have a database compiled in-house or a single organism genome. You can still use one of the public database configurations as a template, but the parse rules and URLs won't be kept synchronised with the public definitions.

There's a context-sensitive menu on the left that allows you to switch between sections (databases, parse rules) additional actions are shown, such as "Create a new database" here. You can also activate or deactivate several databases at once by ticking the checkboxes and choosing an action from the dropdown menu. If you now click on the h\_pylori link...

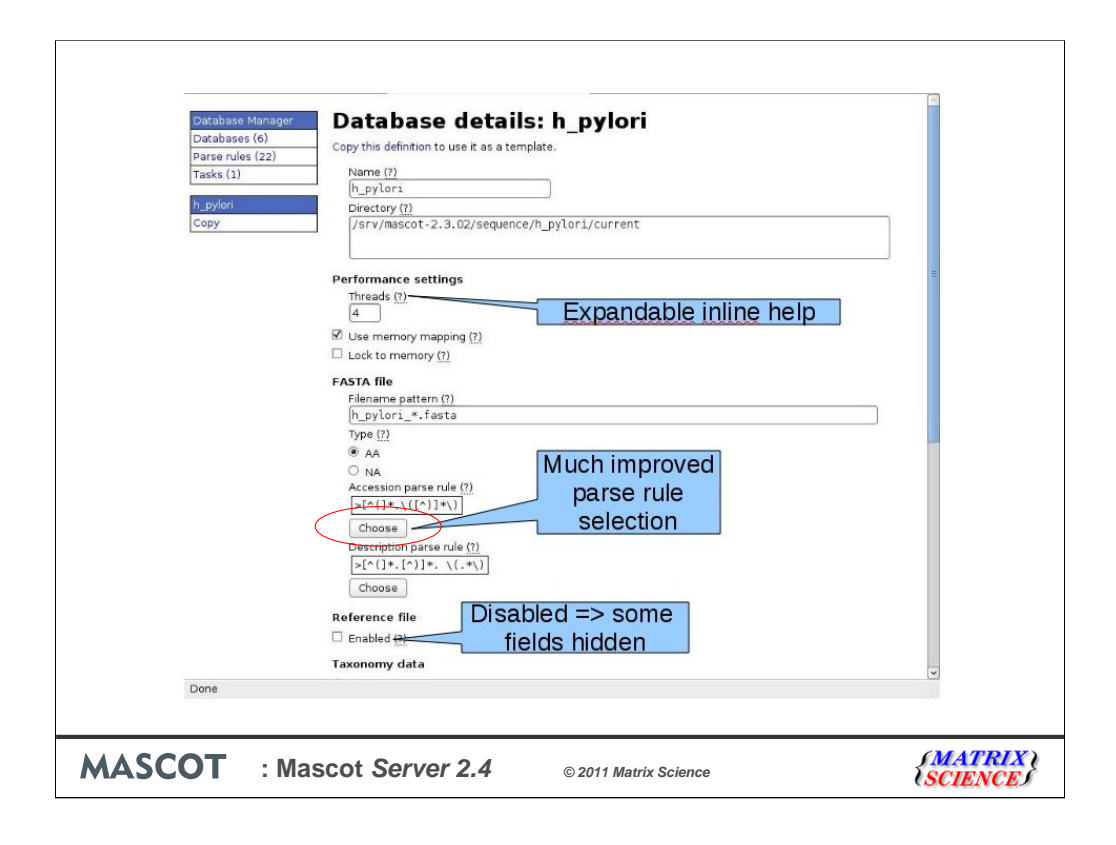

This is a local definition for a custom database: protein sequences translated from the heliobacter pylori genome. The configuration information is very similar to that displayed in database maintenance, but slightly restructured. For example, the database directory is separated from the FASTA filename pattern. Selecting parse rules is much improved. Previously you had a dropdown list and there was some guesswork and trial and error involved which parse rule would work. Here, when you click on Choose, you will get a table of all possible parse rules and what they return from the FASTA file. So you will be able to see in a glance which parse rules work or which ones almost work. Controls that are not relevant are hidden. For example, if your database doesn't have a reference file, parse rules for the reference file and related taxonomy entries won't be shown. This reduces clutter quite a bit, and there's less uncertainty which fields you need to fill in. Each little question mark expands to inline help text that is related to the data field. For example,

| Databases (6)    | Copy this definition to use it as a template                              |   |
|------------------|---------------------------------------------------------------------------|---|
| Parse rules (22) | copy this definition to use it as a template.                             |   |
| Tasks (1)        | Name (?)                                                                  |   |
| h pylori         | active databases must be unique. Allowed characters are alphanumerics and |   |
| Сору             | h_pylori                                                                  | - |
|                  | Directory (?)                                                             |   |
|                  | /srv/mascot-2.3.02/sequence/h_pylori/current                              | = |
|                  | Performance settings                                                      |   |
|                  | Threads (?)                                                               |   |
|                  | ☑ Use memory mapping (?)                                                  |   |
|                  | Lock to memory (?)                                                        |   |
|                  | FASTA file                                                                |   |
|                  | Filename pattern (?)                                                      | - |
|                  | h_pylori_*.fasta                                                          |   |
|                  | Type (?)                                                                  |   |
|                  |                                                                           |   |
|                  | ○ NA<br>Accession parse rule (?)                                          |   |
|                  | >[^(]*.\([^)]*\)]                                                         |   |
|                  | Choose                                                                    |   |
|                  | Description parse rule (?)                                                |   |
|                  | >[^(]*.[^)]*. \(.*\)                                                      |   |
|                  | Choose                                                                    |   |
|                  | Reference file                                                            |   |
|                  | Enabled (?)                                                               | ~ |
| Done             |                                                                           |   |
|                  |                                                                           |   |

Expanding the help for database name shows which characters are allowed.

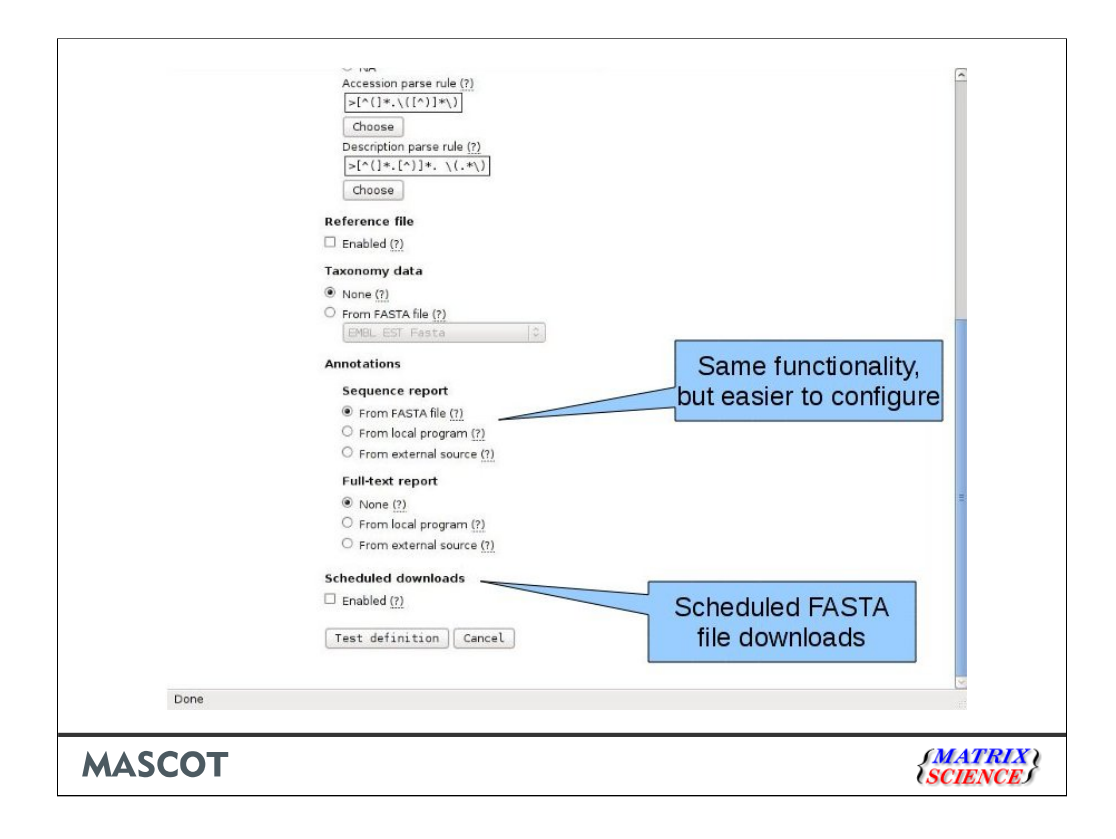

Further down the page, the sequence and full-text report functionality is the same as before. You can take the sequence report from the FASTA file and full-text annotations from the reference file (if the reference file is enabled), or you can configure an external source. However, the configuration has been made easier by dividing the three cases into three selections.

Scheduled downloads replaces the db\_update.pl script. If you tick the checkbox here, you'll get fields that allow you to choose when to download (say, every first Tuesday of the month) and where to download from. Database Manager will queue up the downloads and do them in the background.

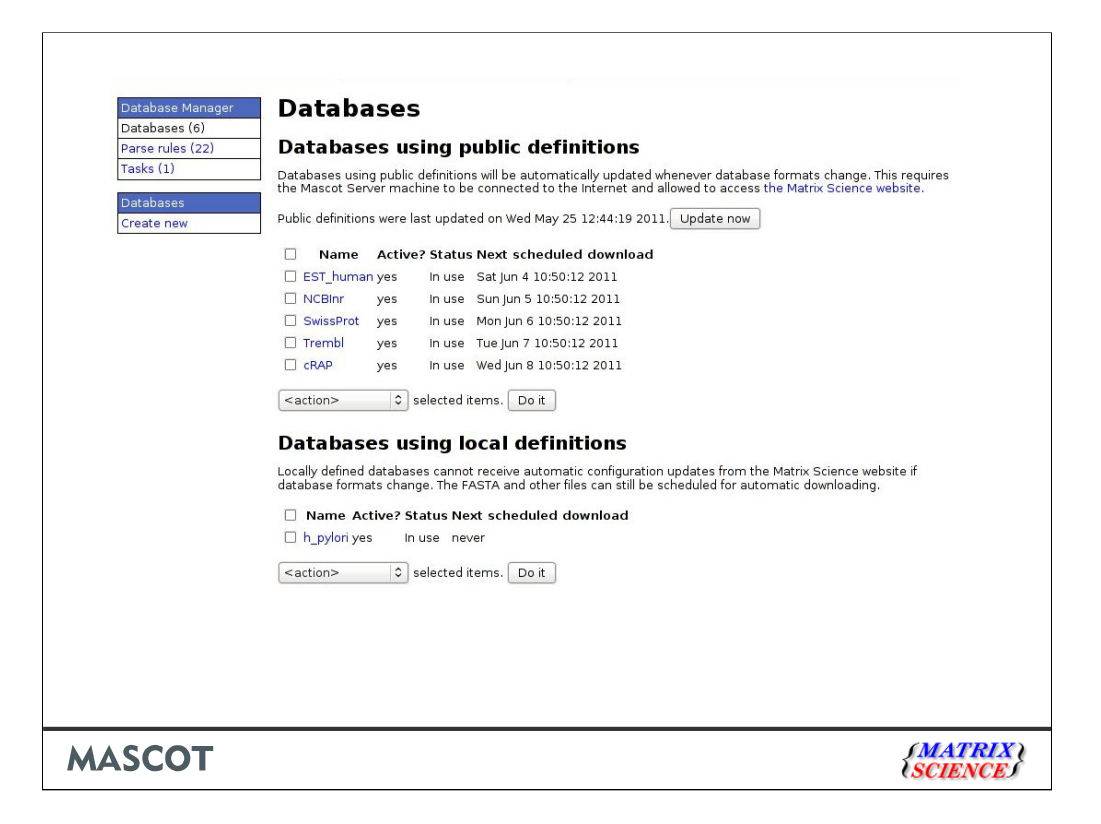

You can see an item called Tasks in the menu here. This is where you can view which downloads are executing at the moment and how complete they are. You can also pause and cancel downloads. If you want to update the files before the scheduled time, just tick the checkbox and select the download action from the dropdown menu. Let's look briefly at EST\_human, which is a public definition.

|                  |                                                                                                    | <b>A</b>                                   |
|------------------|----------------------------------------------------------------------------------------------------|--------------------------------------------|
| Database Manager | Database details: EST human                                                                                 |                                            |
| Databases (6)    | This definition is linked to the public definition EST human. Read-only fields contain data from the public |                                            |
| Parse rules (22) | definition, which cannot be edited and are collapsed by default. Copy this definition to create a non-linke | d copy.                                    |
| Tasks (1)        | The public definitions file was last updated Wed May 25 12:44:19 2011.                                      |                                            |
| EST_human        | Name (?)                                                                                                    |                                            |
| Сору             | EST_human                                                                                                   |                                            |
|                  | Directory (?)                                                                                               | _                                          |
|                  | /srv/mascot-2.3.02/sequence/EST_human/current                                                               |                                            |
|                  | Performance settings                                                                                        |                                            |
|                  | Threads (?) 4                                                                                               | Ξ                                          |
|                  | ☑ Use memory mapping (?)                                                                                    |                                            |
|                  | Lock to memory (?)                                                                                          |                                            |
|                  | FASTA file                                                                                                  |                                            |
|                  | Reference file                                                                                              |                                            |
|                  | Taxonomy data                                                                                               |                                            |
|                  | Annotations                                                                                                 |                                            |
|                  | Sequence report                                                                                             |                                            |
|                  | Full-text report                                                                                            |                                            |
|                  | Scheduled downloads                                                                                         |                                            |
|                  | Enabled (?)                                                                                                 |                                            |
|                  | Download directory (for temporary files) (?)                                                                |                                            |
|                  | /srv/mascot-2.3.02/sequence/EST_human/incoming                                                              |                                            |
|                  |                                                                                                    |                                            |
| Done             |                                                                                                    |                                            |
|                  |                                                                                                    |                                            |
| СОТ              |                                                                                                    | <b><i>(MATRIX)</i></b><br><i>(SCIENCE)</i> |

You can see that the configuration looks mostly the same, but most of the sections are collapsed. Almost all of the fields and controls in a public definition are read only. They are set by downloading configuration details from the Matrix Science website. Let's expand the FASTA file configuration.

| ASCOT                                                                                                    |                                                                                                    | <b>SCIENCE</b> |
|----------------------------------------------------------------------------------------------------|----------------------------------------------------------------------------------------------------|----------------|
| Done                                                                                                    |                                                                                                    |                |
|                                                                                                    | Annotations                                                                                                   | *              |
|                                                                                                    | Taxonomy data                                                                                                 |                |
|                                                                                                    | Reference file                                                                                                |                |
|                                                                                                    | >[^]* \(.*\)                                                                                                  |                |
|                                                                                                    | Description parse rule (?)                                                                                    |                |
|                                                                                                    | Accession parse rule (?)                                                                                      |                |
|                                                                                                    | • NA                                                                                                    |                |
|                                                                                                    |                                                                                                    |                |
|                                                                                                    | EST_human_*.fasta                                                                                             |                |
|                                                                                                    | Filename pattern (?)                                                                                          |                |
|                                                                                                    | ▼FASTA file                                                                                                   |                |
|                                                                                                    | Lock to memory (?)                                                                                            |                |
|                                                                                                    | 4<br>V Lice memory (mention (2))                                                                              |                |
|                                                                                                    | Threads (?)                                                                                                   |                |
|                                                                                                    | Performance settings                                                                                          |                |
|                                                                                                    |                                                                                                    | =              |
|                                                                                                    | /srv/mascot-2.3.02/sequence/EST_human/current                                                                 |                |
|                                                                                                    | Directory (?)                                                                                                 |                |
| EST_human                                                                                                    | Name (?)                                                                                                    |                |
| and and a second second second second second second second second second second second second second second se | The public definitions file was last updated Wed May 25 12:44:19 2011.                                        |                |
| Tasks (1)                                                                                                    | definition, which cannot be edited and are collapsed by default. Copy this definition to create a non-linke   | ed copy.       |
| Darea rulas (22)                                                                                               | — This definition is linked to the public definition EST_human. Read-only fields contain data from the public |                |
| Databases (6)                                                                                                  |                                                                                                    |                |

There's no way to edit the file name pattern and no way to edit the parse rules. This is deliberate, because one of the main reasons database updates go wrong is because parse rules change. All of the read only fields will be kept synchronised with the Matrix Science website. So, if database formats change, you don't need to do anything as long as you're using one of the public definitions. If you want to have NCBInr on your Mascot server, all you need to do is select it from the list, click a button, and the files will be downloaded and the database kept up to date. That's all!

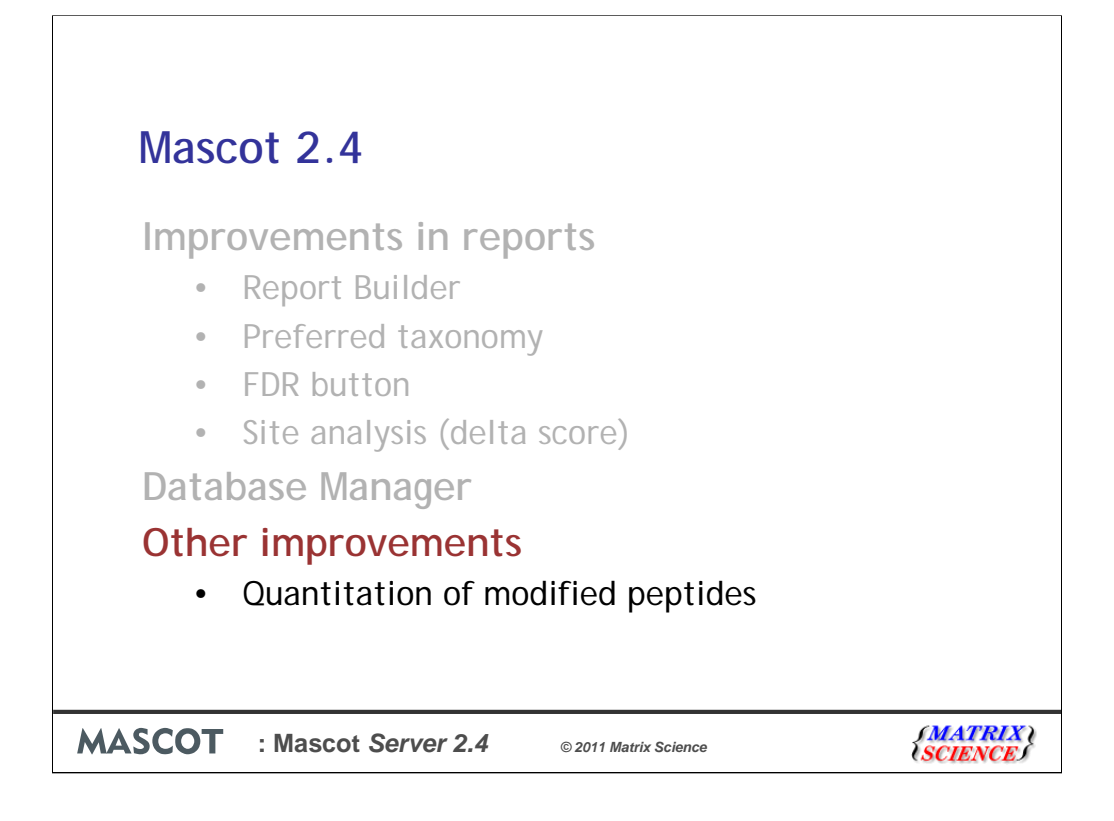

There are many other new features and bug fixes in Mascot 2.4. One I'd like to mention in closing relates to quantitation of peptides that have multiple modifications on the same site

| Quan          | titatio                    | on of I                         | modifi            | ed p         | eptid          | es                    |            |
|---------------|----------------------------|---------------------------------|-------------------|--------------|----------------|-----------------------|------------|
|               | <b>NOD</b><br>w record [ A | protein modifi<br>ccession #: 9 | cations for mas   | s spectro    | metry          | Help                  |            |
| Back to list  |                            |                                 | _                 | Dime         | thyl: H(4      | 4), C(2)              |            |
| Accession #   | 986                        |                                 | MS Name           |              | Interim Name   | Label:13C(6)+Dimethyl |            |
| Description   | Dimethyl 13C               | i <del>c) ona</del> c label     |                   |              |                |                       |            |
| Composition   | H(4) C(-4) 13              | C(6)                            | Monoisotopic      | 34.051429    | Average        | 34.0091               |            |
| Specificity D | efinition 1                |                                 |                   |              |                |                       |            |
| Site          | К                          |                                 | Position          | Anywhere     | Classification | Isotopic label        |            |
| Comment 🤇     | SILAC+PTM                  | )                               |                   |              |                |                       |            |
| Notes and R   | eferences                  |                                 |                   |              |                |                       |            |
| Source        | FindMod                    | Reference                       | DIMETH            |              |                |                       |            |
| Source        | Misc. URL                  | Reference                       | SILAC introduce   |              |                |                       |            |
| Source        | PubMed PMID                | Reference                       | Stable-isotope di | me           | for quantitati | ive proteomics        |            |
| Curator       | glick2                     | Last Modified                   | 2010-05-14 16:1   | 9:43         |                | No                    |            |
| Back to list  |                            |                                 |                   | SILAC        | C: C(-6),      | 13C(6)                |            |
| SCOT          | : Mascot                   | Server 2.4                      | <b>4</b> © 2011   | Matrix Scier | ice            | (MAT)<br>SCIEN        | RIX<br>ICE |

SILAC, for example, is implemented as modifications, often to K or R. Mascot has only ever allowed one modification per site so, if you have a peptide with an artefactual or post-translational modification on K or R, you have to define combination modifications, such as the one shown here.

Dimethylation adds C2H4, while the SILAC label substitutes six 13C atoms for 12C. So, the net change is H(4) C(-4) 13C(6). This is clumsy. You have to specify and select permutations of modifications and labels, which can quickly bring you up against the limits on the maximum number of variable modifications allowed in a search

In Mascot 2.4, if you use a quantitation method with exclusive modifications and you select a variable modification for the same residue, then Mascot will also test for a match to the double modification. There is no longer a requirement to create these combined modifications and it keeps the search space as small as possible.

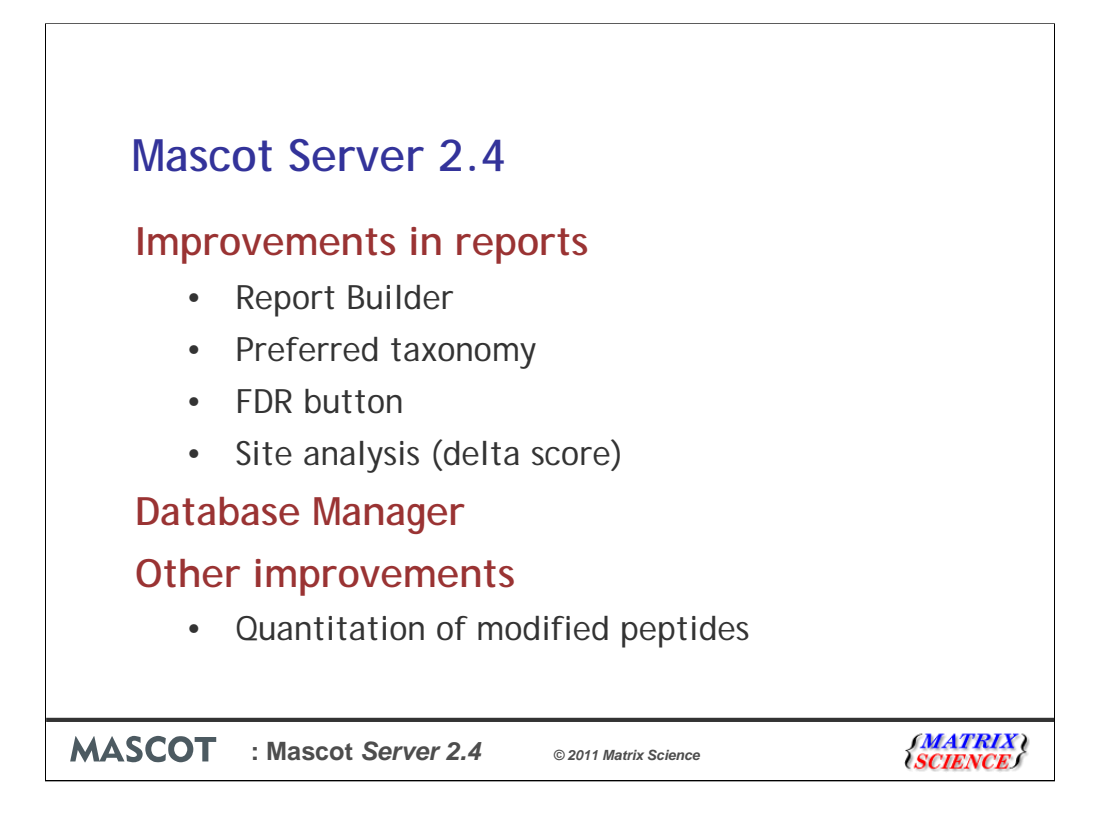

I hope that has been a useful preview of some of the new features in Mascot Server 2.4 When will it be released? We're very close. Hopefully, later this summer!